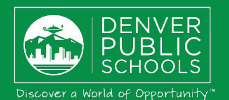

# ACCESO A LAS INSCRIPCIONES EN LÍNEA

#### **1. LOCALIZAR LAS INSCRIPCIONES EN LÍNEA**

## INSCRIPCIONES EN LÍNEA ESTUDIANTE QUE REGRESA

es una manera conveniente y rápida de inscribir a su(s) estudiante(s) en la escuela a través del Portal para Padres.

Inicie sesión en el Portal para Padres y utilice el navegador Chrome o Firefox https://myportal.dpsk12.org/ Para ingresar, haga clic en Log In N Haga clic en Sign in para iniciar sesión  $\mathcal{N}$ Ingrese su nombre de usuario y contraseña del Portal para Padres \*Para obtener ayuda con el inicio de sesión o si tiene problemas técnicos, visiten https://myportal.dpsk12.org/contact-us/ Haga clic en Ver todas las aplicaciones para ver todas las aplicaciones Λ Haga clic en Inscripción en línea para ingresar a las inscripciones en línea Desplácese hacia abajo; haga clic en Mas para ver más  $\mathcal{N}$ Haga clic en Inscripción en línea para ingresar a las inscripciones en línea

| Ingresar al Port<br>Estud                                                                                            | al para Padres o<br>liantes                          |
|----------------------------------------------------------------------------------------------------|------------------------------------------------------|
| Ing                                                                                                    | resar                                                |
| Olvidé mi nombre de usuario   Olvidé mi contra                                                                       | aseña (Parent)   Olvidé mi contraseña (Student)      |
| Welcome to the DPS Porta                                                                                             | al.                                                  |
| Avisar Round 1 of SchoolChoice is now close                                                                          | sed.                                                 |
| A Página de inicio                                                                                                   | Wer todas las aplicaciones                           |
| Online Registration More - Search<br>Jpdate and others, are only available during certain tir<br>Online Registration | Q mes of the year.                                   |
| Centro de mensajes                                                                                                   | E Infinite Campus<br>Más<br>Evaluaciones<br>Conducta |
| Calendario                                                                                                    | Bus Information                                      |
| Más                                                                                                    | Inscripción en línea                                 |

## 2. COMENZAR LA INSCRIPCIÓN EN LÍNEA

Se abrirá una nueva página. Una tabla proporcionará una lista de los estudiantes de su hogar.

Haga clic en **Comenzar** para comenzar

Comuníquese con su escuela para obtener información adicional sobre las inscripciones o si tiene alguna pregunta o problema al completar la

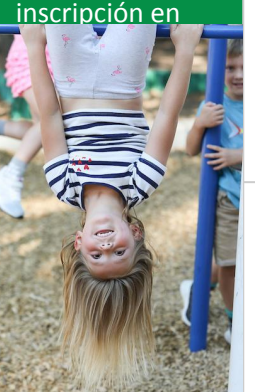

Si uno de sus estudiantes asiste a DPS y no figura en la tabla, <u>detenga</u> el proceso y comuníquese con la escuela de su estudiante. La escuela les notificará cuándo podrá continuar.

\*Se puede agregar a la solicitud un estudiante nuevo que asistirá a su escuela de <u>vecindario</u>, pero que no figura en la tabla.

## 3. SELECCIÓN DEL IDIOMA

Seleccione su idioma de preferencia

\*Para obtener ayuda con las inscripciones en línea en su idioma, llamen a su escuela.

## 4. FIRMA ELECTRÓNICA

Ingrese su "firma electrónica"

Para enviar, haga clic en Enviar

| Student<br>Name/<br>Nombre del<br>estudiante/<br>Họ tên Học<br>sinh                                                                                                    | Grade/<br>Grado/<br>Cấp<br>Iớp | Included in<br>App?/ ¿Se<br>incluye en<br>applicación?/<br>Đính kèm trong<br>Ứng dụng mới? | Keason in not<br>included/<br>Motivo, si no<br>se incluye/<br>Lý do nếu<br>không được<br>bao gồm | Online<br>Registrati<br>Submitte |
|----------------------------------------------------------------------------------------------------|--------------------------------|--------------------------------------------------------------------------------------------|--------------------------------------------------------------------------------------------------|----------------------------------|
| Judy<br>Abdunalam                                                                                                    | 01                             | yes                                                                                        | Included                                                                                         |                                  |
| Malak<br>Abdusalam                                                                                                    | 06                             | yes                                                                                        | Included                                                                                         |                                  |
| Ossama<br>Abdusalam                                                                                                    | 09                             | yes                                                                                        | Included                                                                                         |                                  |
| Hend<br>Abdusalam                                                                                                    | 10                             | yes                                                                                        | Included                                                                                         |                                  |
| No. of Lot of Lot of Lo | 40                             | 1100                                                                                       | Included                                                                                         |                                  |

#### Campus Online Registration

#### Application Number 139943

#### English | Español | Tiếng Việt

Please select your preferred language.

Por favor, elija su idioma preferida.

Enviar

Vui lòng chọn ngôn ngữ ưa thích của bạn

Bienvenida Jane Doej! Ingrese su nombre y apellido en el recuadro a continuación. Al escribir su nombre en la siguiente casilla certifica que es el tutor legal para el(los) estudiante(s) que inscribe, y que los datos que escribe/verifica son exactos y verdaderos a su leal saber y entender.

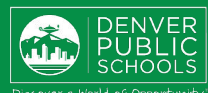

# COMPLETAR LA SOLICITUD

#### 5. PESTAÑA DE GRUPO FAMILIAR

Verifique la información en cada sección:

#### N.º de teléfono de la casa

- Haga clic en Siguiente para pasar a la siguiente sección
- Residencia principal del estudiante

#### Cambio de domicilio:

- Haga clic en la casilla para indicar que el domicilio no está actualizado
- Haga clic en Cargar el comprobante de domicilio para cargar el comprobante de domicilio; envíe un comprobante de domicilio válido

(contrato de alquiler, comprobante de propiedad de la vivienda, factura de servicios públicos como gas, agua o cable)

Cuando complete la sección del grupo familiar

Haga clic en Guardar/Continuar para pasar a la siguiente pestaña

A medida que complete todas las secciones y guarde los cambios, las pestañas cambiarán de azul a verde.

## 6. PESTAÑA DE PADRES

Verifique y realice los cambios necesarios en los padres/tutores legales resaltados en amarillo

- Haga clic en Modificar para editar
- Datos demográficos
- Haga clic en Siguiente para pasar a la siguiente sección
- Información de contacto
- Haga clic en Guardar/Continuar para guardar y continuar
- Una marca de verificación verde indica que todas las secciones están completas
- Puede agregar un nuevo padre/tutor legal al hacer clic en Agregar un nuevo padre

Cuando la sección de padres esté completa

Haga clic en Guardar/Continuar para pasar a la siguiente pestaña

\*No se pueden eliminar padres/tutores legales de la solicitud Si un padre/tutor legal ha cambiado o perdido la custodia, comuníquese con la escuela para que lo eliminen del perfil del estudiante.

| Indica que el campo es obligatorio                      |  |
|---------------------------------------------------------|--|
| ▼Grupo familiar                                         |  |
| <ul> <li>Teléfono de la casa</li> </ul>                 |  |
| Siguiente 🕨                                             |  |
| <ul> <li>Residencia principal del estudiante</li> </ul> |  |
| Guardar/Continuar                                       |  |

Elija este recuadro si la dirección del grupo familiar que se muestra ya no está vigente.

Cargue el comprobante de domicilio si ha cambiado de dirección.

Cargar el comprobante de domicilio

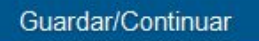

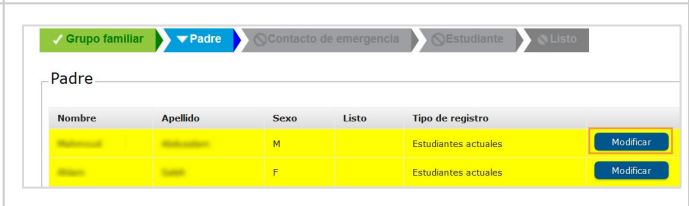

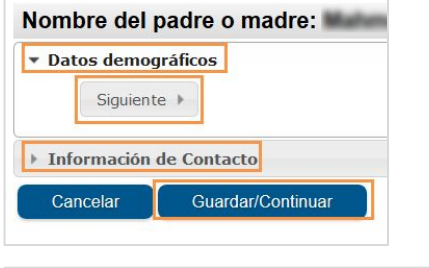

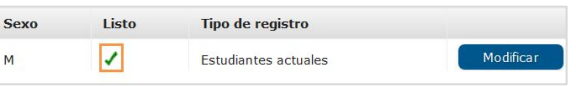

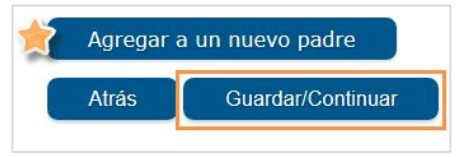

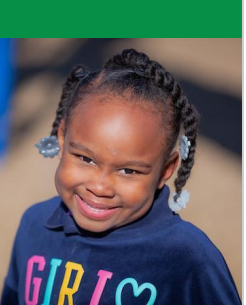

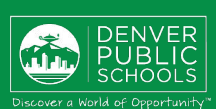

### HOGARES SECUNDARIOS

Cuando un padre/tutor legal no vive en la residencia principal del estudiante, eliminen la marca de la casilla que lo indica.

Si el estudiante vive la mitad del tiempo con este tutor legal

Ingrese el domicilio y el número de teléfono

Si el domicilio no figura en los resultados del menú desplegable, ingrese el domicilio al escribir la información en cada campo correspondiente.

### Si no desea proporcionar el domicilio de este tutor legal

Marque la casilla que dice No proveeré la dirección de este padre para indicar que no proporcionará el domicilio de este padre

#### Una vez que terminen

- Haga clic en Siguiente para pasar a la siguiente sección
- Ingrese la información de contacto
- Haga clic en Guardar/Continuar para guardar y continuar

#### 7. PESTAÑA DE CONTACTO DE EMERGENCIA

Verifiquen y realicen los cambios necesarios en los contactos de emergencia resaltados en amarillo

- Hagan clic en **Edit** para editar
- Datos demográficos
- Hagan clic en Siguiente para pasar a la siguiente sección
- Información de contacto
- Hagan clic en Guardar/Continuar para guardar y continuar

#### Eliminar un contacto de emergencia:

- Marque la casilla que indica la eliminación
- Una marca de verificación verde indica que todas las secciones están completas
  - Se puede agregar un nuevo contacto de emergencia al hacer clic en Agregar un nuevo contacto de emergencia

Cuando complete la sección de contacto de emergencia

Haga clic en **Guardar/Continuar** para pasar a la siguiente pestaña

| Desmarque el padre/tutor leg                                             | esta casilla si este padre/tutor legal no vive en la residencia principal del(los<br>pal que reside en la dirección principal del estudiante se agregó antes. |
|--------------------------------------------------------------------------|----------------------------------------------------------------------------------------------------|
| Si ha indicado un<br>reciba la solicitud                                 | cambio de dirección en el hogar principal anteriormente en la solicitud, no e<br>enviada con un comprobante de dirección cargado y haya realizado el camb     |
| iúmero<br>ciudad<br>Borrar datos de direcció<br>Haga clic en su direcció | Abrev. Calle Tipo de calle Dirección Apartamento                                                                                                    |
| Vúmero de teléfono<br>aga clic en SIGUIENTE                              | ( ) -                                                                                                    |
| No prove                                                                 | eeré la dirección de este padre.<br>Juiente 🕨                                                                                                    |
| ▶ Informa                                                                | ción de Contacto                                                                                                    |
| Borrar                                                                   | Cancelar Guardar/Continuar                                                                                                    |
| Agreg<br>Atrás                                                           | ar a un nuevo padre<br>Guardar/Continuar                                                                                                    |
|                                                                          |                                                                                                    |
|                                                                          |                                                                                                    |

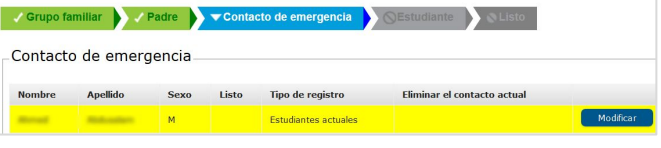

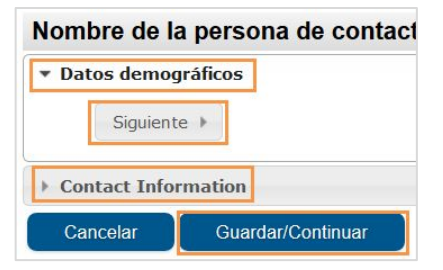

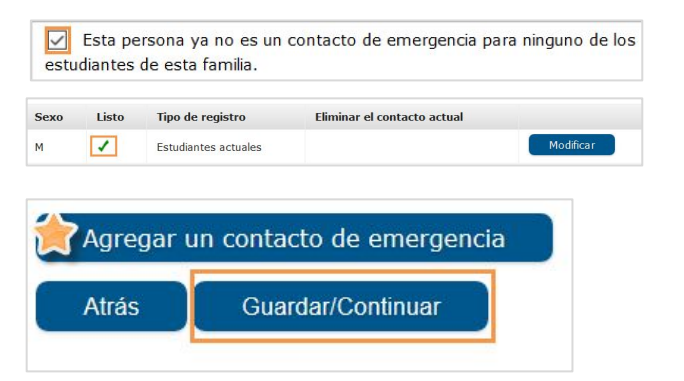

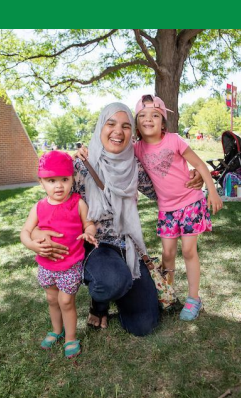

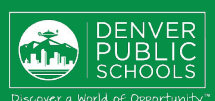

### 8. PESTAÑA DEL ESTUDIANTE

Verifique e ingrese la información de cada estudiante resaltada en amarillo

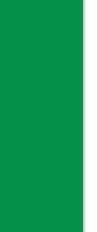

- Haga clic en Modificar para editar
- La identidad de género no se puede cambiar en la solicitud en este momento. Los estudiantes que necesiten un cambio de identidad de género deben comunicarse con la escuela.
- Custodia compartida: marque la casilla Segundo hogar en la sección padre/tutores legales si el estudiante vive con ambos tutores legales en dos hogares separados.
- Haga clic en Guardar/Continuar cuando complete todas las secciones
- Una marca de verificación verde indica que todas las secciones están completas
- Puede agregar un estudiante nuevo que asistirá a su escuela de <u>vecindario</u> al hacer clic en Agregar el estudiante nuevo

<u>No</u> agregue a estudiantes de EscojoMiEscuela ni Zona de inscripciones como estudiante nuevo en la solicitud. Comuníquese con la escuela si no está seguro.

Cuando complete la sección del estudiante

Haga clic en Guardar/Continuar para pasar a la siguiente pestaña

#### 9. PESTAÑA COMPLETADA

- Haga clic en PDF de resumen de Inscripción en línea Se abrirá en una nueva ventana
- Revise su información
- Guarde, imprima o envíe por correo electrónico una copia del documento PDF de resumen de Inscripción en línea para sus archivos
- Cierren la ventana, regresen a la pestaña Listo

\*La información faltante o incorrecta se puede corregir al hacer clic en la pestaña de la sección, en la parte superior de la pantalla, y luego seleccione **Modificar** para editar.

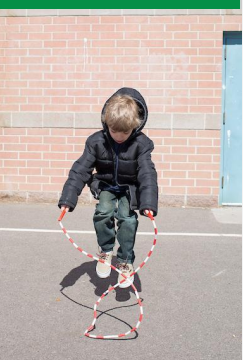

- Cuando complete todas las secciones
- Para enviar, haga clic en **Enviar**
- Haga clic en **Confirmar** para confirmar

#### Ya ha completado la inscripción en línea

Recibirá una notificación por correo electrónico de que se ha completado la inscripción en línea.

| Nombre                                                                                                    | Apellido Sexo                                                                                                    |                                                                                                    | Listo                                                                                                    | Tipo de registro                                                                                                    |                                       |
|----------------------------------------------------------------------------------------------------|----------------------------------------------------------------------------------------------------|----------------------------------------------------------------------------------------------------|----------------------------------------------------------------------------------------------------|----------------------------------------------------------------------------------------------------|---------------------------------------|
| in the second second se                                                                                                    | м                                                                                                    | West Leadership                                                                                                    | Academy HS                                                                                                    | Estudiantes actuales                                                                                                    | Modi                                  |
|                                                                                                    |                                                                                                    |                                                                                                    |                                                                                                    |                                                                                                    |                                       |
| Tde                                                                                                    | entidad                                                                                                    | de Géne                                                                                                    | ro                                                                                                    |                                                                                                    |                                       |
| Fec                                                                                                    | na de                                                                                                    | 02/0                                                                                                    | 0/2004                                                                                                    | *                                                                                                    |                                       |
| naci                                                                                                    | miento                                                                                                    | 02/0                                                                                                    | 0/2004                                                                                                    |                                                                                                    |                                       |
| entescos: padre/ti                                                                                                    | itores legales                                                                                                    |                                                                                                    |                                                                                                    |                                                                                                    |                                       |
| ra los padres / tul                                                                                                    | ores que se indican a                                                                                                    | continuación: indiqu                                                                                                   | e el estado de la relación, e                                                                                                    | l método de comincacion p                                                                                                    | referido y la s                       |
| be marcar al men                                                                                                    | os a una persona com                                                                                                    | o "tutor legal"*                                                                                                    |                                                                                                    | *                                                                                                    | Facua                                 |
| ane Doe Maa                                                                                                    | Parentesco*<br>dre ×                                                                                                    | Tutor legal Direc                                                                                                    | ción postal Portal Men<br>12 12<br>12 12                                                                                                    | sajería Segundo hogar                                                                                                    | Cont<br>2                             |
|                                                                                                    |                                                                                                    |                                                                                                    |                                                                                                    |                                                                                                    |                                       |
| Cano                                                                                                    | celar                                                                                                    | Guard                                                                                                    | ar/Continuar                                                                                                    |                                                                                                    |                                       |
|                                                                                                    |                                                                                                    |                                                                                                    |                                                                                                    |                                                                                                    |                                       |
|                                                                                                    | -                                                                                                    |                                                                                                    |                                                                                                    |                                                                                                    |                                       |
| studiante                                                                                                    | ŧ                                                                                                    |                                                                                                    |                                                                                                    |                                                                                                    |                                       |
| Nombre                                                                                                    | Apellido                                                                                                    | Sexo                                                                                                    |                                                                                                    |                                                                                                    |                                       |
| Jane                                                                                                    | Doe                                                                                                    | F                                                                                                    | Beach Court Element                                                                                                    | ary School                                                                                                    |                                       |
|                                                                                                    |                                                                                                    |                                                                                                    |                                                                                                    |                                                                                                    |                                       |
| Atr                                                                                                    | ás 📘                                                                                                    | Guar                                                                                                    | dar/Continu                                                                                                    | ar                                                                                                    |                                       |
| Atra                                                                                                    | ás                                                                                                    | Guar                                                                                                    | dar/Continu                                                                                                    | ar                                                                                                    |                                       |
| Atr<br>Si es necesa<br>Jna vez que<br>EN<br>Atrás                                                                                                    | rio hacer camb<br>la envíe, no po<br>IVIAR                                                                                                    | Guar<br>bios, regrese a                                                                                                | dar/Continu<br>a la sección corres<br>los datos.                                                                                                    | lar                                                                                                    |                                       |
| Atra<br>Si es necesa<br>Jna vez que<br>EN<br>Atrás<br>PDF de r                                                                                                    | rio hacer camb<br>la envie, no po<br>IVIAR                                                                                                    | Guar<br>bios, regrese a<br>odrá modificar                                                                              | dar/Continu<br>I la sección corres<br>los datos.                                                                                                    | lar                                                                                                    |                                       |
| Atra<br>Si es necesa<br>Jna vez que<br>EN<br>Atrás                                                                                                    | rio hacer camb<br>la envie, no po<br>IVIAR<br>esumen de                                                                                                    | Guar                                                                                                    | dar/Continu<br>la sección corres<br>los datos.                                                                                                    | lar                                                                                                    |                                       |
| Atra<br>Si es necesa<br>Jna vez que<br>EN<br>Atrás<br>PDF de re                                                                                                    | ás<br>rio hacer camb<br>la envíe, no po<br>IVIAR<br>esumen de                                                                                                    | Guar<br>bios, regrese a<br>odrá modificar<br>e Inscripció<br>esumen de Ir                                              | dar/Continu<br>la sección corres<br>los datos.                                                                                                    | Pág                                                                                                    | gina 1/2<br>140077                    |
| Atra<br>Si es necesa<br>Jna vez que<br>EN<br>Atrás<br>PDF de re                                                                                                    | rio hacer camb<br>la envie, no po<br>IVIAR<br>esumen de<br>sbación:<br>a solicituda anon                                                                                                    | Guar                                                                                                    | dar/Continu<br>a la sección corres<br>los datos.<br>on en línea<br>escripción en línea                                                                                          | Pág<br>de confirmación: n<br>de berta por lano                                                                                                    | gina 1 / 2<br>140077<br>⊙Dee          |
| Atra<br>Si es necesa<br>Jna vez que<br>EN<br>Atrás<br>PDF de re<br>Aprobada por<br>Fecha de apro<br>Fecha de apro<br>Fecha de de re                                                                                                    | rio hacer camb<br>la envie, no po<br>IVIAR<br>esumen de<br>sobación:<br>a solicitud: 2021<br>grupo familiar                                                                                                    | Guar<br>bios, regrese a<br>odrá modificar<br>e Inscripció<br>esumen de Ir                                              | dar/Continu<br>la sección corres<br>los datos.<br>on en línea<br>escripción en línea<br>Número<br>Solicitu                                                                      | Pág<br>de confirmación: n<br>d hecha por: Jane I<br>Padre                                                                                                    | pina 1/2<br>140077<br>Doe             |
| Atrá<br>Si es necesa<br>Jna vez que<br>EN<br>Atrás<br>PDF de re<br>Aprobada por<br>Fecha de apro<br>Año final de la<br>Taléfono de la ce<br>Taléfono de la ce                                                                                                    | ás<br>rio hacer camb<br>la envíe, no po<br>IVIAR<br>esumen de<br>esumen de<br>R<br>:<br>:<br>:<br>:<br>:<br>:<br>:<br>:<br>:<br>:<br>:<br>:<br>:<br>:<br>:<br>:<br>:<br>:                                                                                                    | Guar                                                                                                    | dar/Continu<br>a la sección corres<br>los datos.                                                                                                    | Pág<br>Pág<br>o de confirmación: n l<br>Pádre Sero: M<br>Grupo familio<br>Grupo familio<br>Moreiro                                                                                                    | gina 1/2<br>140077<br>obe             |
| Atra<br>Si es necesa<br>Jna vez que<br>EN<br>Atrás<br>PDF de r<br>Afrobada por<br>Focha de apor<br>Afro final de la<br>Taléono de la ca                                                                                                    | rio hacer camb<br>la envie, no po<br>IVIAR<br>esumen de<br>esumen de<br>R<br>:<br>:<br>:<br>:<br>:<br>:<br>:<br>:<br>:<br>:<br>:<br>:<br>:<br>:<br>:<br>:<br>:<br>:                                                                                                    | Guar<br>bios, regrese a<br>odrá modificar<br>e Inscripció<br>esumen de Ir                                              | dar/Continu<br>a la sección corres<br>los datos.<br>on en línea<br>scripción en línea<br>Número<br>Solicitu<br>Dee , John<br>Fecha de Nacimiento:<br>8 Jay St                   | Pág<br>Dide confirmación: n<br>Id hecha por: Jane I<br>Padre<br>Padre<br>Serco M<br>Grupo famili                                                                                                    | gina 1/2<br>140077<br>Doe             |
| Atra<br>Si es necesa<br>Jna vez que<br>EN<br>Atrás<br>PDF de rr<br>Aprobada por<br>Fecha de apro<br>Año final de la<br>Teléfono de la ca<br>teléfono de la ca<br>teléfon                                                                                                    | ás<br>rio hacer camb<br>la envíe, no po<br>IVIAR<br>esumen de<br>R<br>:<br>:<br>:<br>:<br>:<br>:<br>:<br>:<br>:<br>:<br>:<br>:<br>:                                                                                                    | Guar                                                                                                    | dar/Continu<br>a la sección corres<br>los datos.<br>on en línea<br>ascripción en línea<br>Número<br>Solicitu<br>Doe . John<br>recha de Nacimiento:<br>5 Jay St                  | Pág<br>Di de confirmación: n.<br>I Pág<br>Di de confirmación: n.<br>I di hecha por: Janel I<br>Padre<br>Bexo: M<br>Grupo famili<br>No                                                                                                    | jina 1 / 2<br>140077<br>oce<br>ar:    |
| Atrá<br>Si es necesa<br>Jna vez que<br>EN<br>Atrás<br>PDF de re<br>Afrobada por<br>Fecha de apro<br>Año final de la<br>Teléfono de la ce<br>reference de la ce<br>reference de la c                                                                                                    | ias<br>rio hacer camb<br>la envie, no pr<br>VIAR<br>■<br>Sumen de<br>R<br>sobación:<br>a solicitud: 2021<br>Grupo familiar<br>Isa<br>a o lacer rankás si des<br>a o bager rankás si des                                                                                                    | Contacto<br>e a modificar su sa                                                                                        | dar/Continu<br>t la sección corres<br>los datos.<br>on en línea<br>scripción en línea<br>Número<br>Solicitu<br>Dec., John<br>Fecha de Nacimiento:<br>5 Jay St<br>de emergencia  | Pág<br>Pág<br>Pág<br>Pág<br>Pág<br>Pág<br>Pág<br>Pág                                                                                                    | gina 1/2<br>140077<br>• 140077<br>Doe |
| Atra<br>Si es necesa<br>Jna vez que<br>EN<br>Atrás<br>PDF de rr<br>Aprobada por<br>Fecha de apro<br>Aprobada por<br>Fecha de apro<br>Apro<br>Fecha de apro<br>Apro<br>Fecha de apro<br>Apro<br>Fecha de apro<br>Fecha de apro<br>Apro<br>Fecha de apro<br>Fecha de apro | iar ) / Padre<br>c en ATRÂS is des<br>aro harcer camble<br>isolicitud: 2021<br>Grupo familiar<br>asa                                                                                                    | Contacto                                                                                                    | dar/Continu<br>a la sección corres<br>los datos.<br>on en línea<br>ascripción en línea<br>Número<br>Solicitu<br>Dec., John<br>recha de Nacimiento:<br>5 Jay St<br>de emergencia | Pág<br>Di de confirmación: n. n<br>di hecha por: Jane II<br>Padre Sexo: M<br>Grupo famili<br>No V Lis<br>kodo está correcto.<br>antes de envar la solicitud.                                                                                                    | ojina 1/2<br>140077<br>obe<br>ar:     |
| Atrá<br>Si és necesa<br>Jna vez que<br>EN<br>Atrás<br>PDF de re<br>Afrobada por<br>Fecha de apro<br>Año final de la<br>Carpo famit<br>Haga di<br>Si en vez que                                                                                                    | ias iar i Padre c en ATRÅS si des iar i Padre c en ATRÅS si des ivVIAR i Padre c en ATRÅS si des ivVIAR i Padre c en ATRÅS si des ivVIAR i Padre i Padre i Pad | Contacto                                                                                                    | dar/Continu<br>t la sección corres<br>los datos.<br>on en línea<br>scripción en línea<br>Número<br>Solicitu<br>Dee , John<br>Fecha de Nacimiento:<br>5 Jay St<br>de emergencia  | Pág<br>Pág<br>Pág<br>Pág<br>Pág<br>Pág<br>Pág<br>Pág                                                                                                    | gina 1/2<br>140077<br>Doe             |
| Atrá<br>Si es necesa<br>Jna vez que<br>EN<br>Atrás<br>PDF de rr<br>Aprobada por<br>Fecha de apro<br>Año final de la<br>Teléfono de la ca<br>Teléfono de la ca<br>Teléfono de la ca<br>Sine seco<br>Case (11)11-111<br>Haga cli<br>Sine seco<br>Arras<br>PDF de                                                                                                    | ias<br>iar<br>iar<br>iar<br>iar<br>iar<br>iar<br>iar<br>iar                                                                                                    | Contacto                                                                                                    | dar/Continu<br>a la sección corres<br>los datos.<br>on en línea<br>ascripción en línea<br>Número<br>Solicitu<br>Dec. John<br>Recha de Nacimiento:<br>5 Jay St<br>de emergencia  | Par<br>Pág<br>od e confirmación: n<br>d hecha por: Janel I<br>Padre<br>Bero: M<br>Grupo famili<br>Neo famili<br>Neo famili  | jina 1/2<br>140077<br>oce<br>ar:      |
| Atrá<br>Si és necesa<br>Jna vez que<br>EN<br>Atrás<br>PDF de re<br>Aprobada por<br>Fecha de apro<br>Año final de la<br>Cargo da la ca<br>Teléfono de la ca<br>Marcía de la ca<br>Cargo final de la<br>Cargo final de la<br>Cargo final de                                                                                                    | ias international de la service ano pode international de la service ano pode international de la service ano pode ano de la service ano pode ano de la service ano de la service ano de la serv | Contacto<br>e Inscripcid<br>esumen de Ir<br>contactor<br>ea modificar sus<br>ea modificar sus<br>se à sección en línea | dar/Continu<br>t la sección corres<br>los datos.<br>on en línea<br>scripción en línea<br>Número<br>Solicitu<br>Des , John<br>Facha de Nacimiento:<br>5 Jay St<br>de emergencia  | Pág<br>Pág<br>o de confirmación : n<br>d hecha por: Jane I<br>Padre Sexo: M<br>Ro Sexo: M<br>No Sexo: M<br>No Sexo: M<br>Sexo: M<br>No Sexo: M<br>No Se | ojina 1/2<br>140077<br>Doe            |

Confirmar

Cancelar